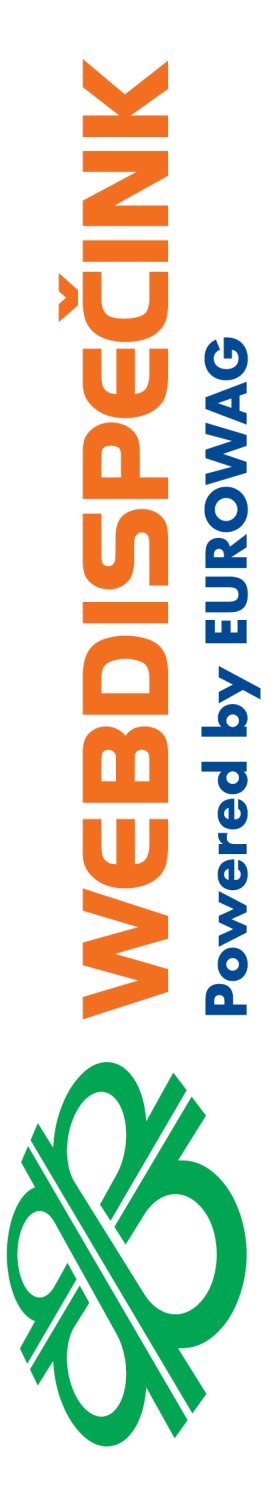

## Nastavení exportu nákladů z portálu SHELL pro import do WEBDISPEČINKU

**Datum zpracování:** 03.10.2019 **Verze:** 19.10.3 Po přihlášení do portálu SHELL vyberte položku "Moje nastavení".

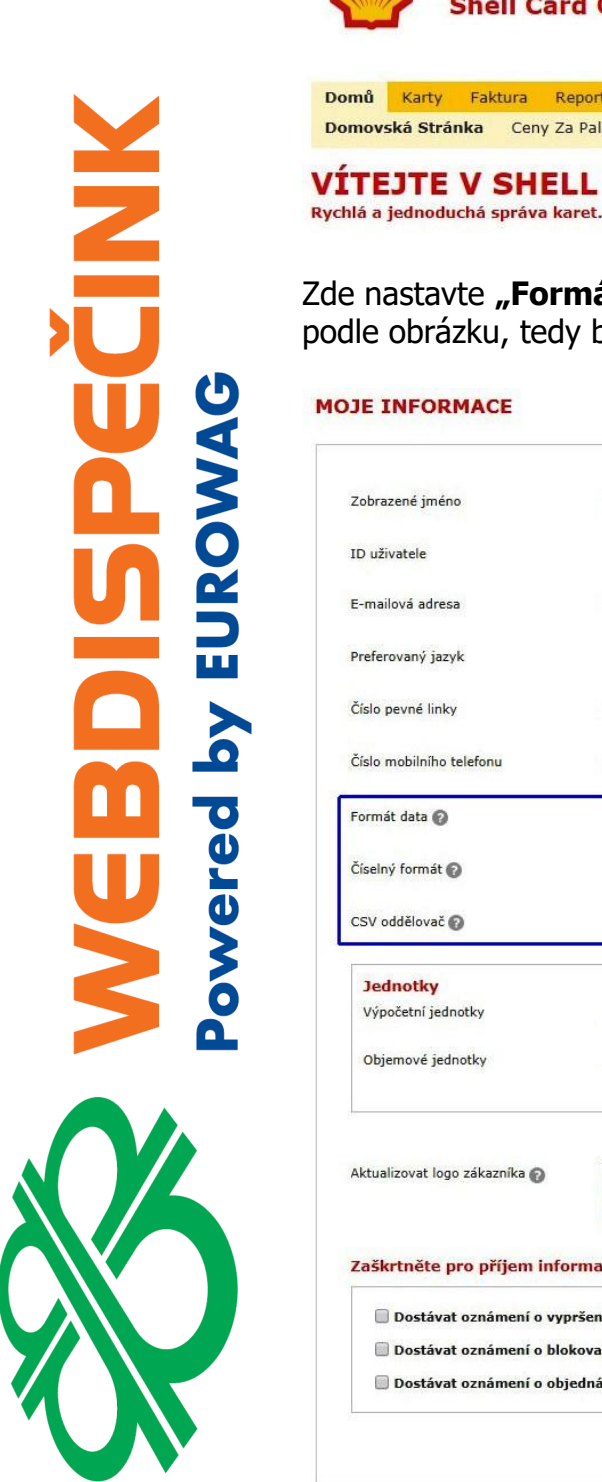

|       |          | Shell C        | ard On      | line                 |              | Kontaktovat společnost Shell [Moje nastaveni] Odhlášen<br>CZOO |
|-------|----------|----------------|-------------|----------------------|--------------|----------------------------------------------------------------|
| Domů  | Karty    | Faktura        | Reporty     | E-Mailová Upozornění | Administrace | Hledat                                                         |
| Domov | ská Strá | <b>nka</b> Cen | y Za Palivo | Vyhledávač Čerpacích | Stanic       |                                                                |
| VÍTE  | JTE      | V SH           | ELL C       |                      | E            |                                                                |

Rychlá a jednoduchá správa karet. VIDEO MANUÁLY k Shell Card Online najdete ZDE

Zde nastavte **"Formát data"**, **"Formát čísel"** a **"Oddělovač csv"** přesně podle obrázku, tedy bez jakýchkoliv záznamů.

| obrazené jméno               | * ganetication                                          | Domovská | * Povinná pol<br>Czech Republic(32) |
|------------------------------|---------------------------------------------------------|----------|-------------------------------------|
| D uživatele                  |                                                         | Úlohy    | CustomerAdmin                       |
| -mailová adresa              | *                                                       |          |                                     |
| Preferovaný jazyk            | Čeština 🔻                                               |          |                                     |
| číslo pevné linky            | * 0                                                     | Plátci   | CZ00008                             |
| číslo mobilního telefonu     | * 0                                                     |          |                                     |
| ormát data 👔                 |                                                         |          |                                     |
| Číselný formát 🕜             |                                                         | Účty     | CZ0000                              |
| CSV oddělovač 🕜              | •                                                       |          |                                     |
| Jednotky                     |                                                         |          |                                     |
| Výpočetní jednotky           | Litry/kilometry *                                       |          |                                     |
| Objemové jednotky            | Litre 💌 *                                               |          |                                     |
| ktualizovat logo zákaznika 🕢 | (.jpg .gif) (Max. velikost: 1MB)<br>Procházet Odstranit |          |                                     |
| Zaškrtněte pro příjem info   | rmací emailem 👔                                         |          |                                     |
| 🔲 Dostávat oznámení o vyp    | ršení platnosti karet e-mailem                          |          |                                     |

Nastavení uložte a přejděte na "Reporty/Hromadné Stahování Dat".

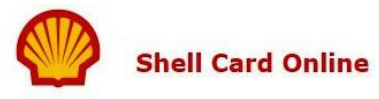

Kontaktovat společnost Shell | Moje nastavení | Moje odkazy ▼| Odhlášení CZOC

| Domů     | Karty     | Faktura     | Reporty    | E-Mailová Upozornění    | Administrace  | Hledat      |                    |                  |
|----------|-----------|-------------|------------|-------------------------|---------------|-------------|--------------------|------------------|
| Reporty  | Prohl     | édnout Trar | nsakce Zo  | brazit Vyžádané Reporty | Report O Spot | řebě Paliva | Report O Výjimkách | Souhrnné Reporty |
| Report T | Transakci | Hroma       | dné Stahov | vání Dat                |               |             |                    |                  |

**REPORTY VIDEO MANUÁLY** - REPORTY

V "Hromadném Stahování Dat" nechte výchozí hodnoty. Pokud jste zde již něco upravovali, nastavte, prosím, vše dle obrázku.

## HROMADNÉ STAHOVÁNÍ DAT

<u>Změna</u>

## PEČINK owered by EUROW.

| volte možnosti z menu na pravé straně<br>ebo zvolte Personalizovaný náhled | Upozor<br>kritéria | rňujeme, že report je limitován pro zobrazení prvních 50 000 řádků pro vybraná kritéria. Přizpůsobte prosím<br>a vyhledávání                                                                                                    |
|----------------------------------------------------------------------------|--------------------|----------------------------------------------------------------------------------------------------|
| ersonalizovaný náhled 👔                                                    |                    | Filtrovací kritéria                                                                                                    |
| lložte Vači volbu jako personalizovaný nábled                              | 1                  | Zvolte Plátce, účet, karetní skupinu nebo kartu pro kterou generujete report                                                                                                    |
| tiskem "Ulož jako personalizovaný náhled"                                  |                    | Plátce                                                                                                    |
| ředchozí nastavení                                                         |                    | CZ000                                                                                                    |
|                                                                            |                    |                                                                                                    |
| Standardní nastavení                                                       |                    | Skupina karet                                                                                                    |
| 🔿 Včetně DPH (formát ESO) 🔞                                                |                    | Všechno 👻                                                                                                    |
|                                                                            |                    | Karta 🕜                                                                                                    |
| řed provedením změny                                                       |                    |                                                                                                    |
| Aktualizace Odstranit                                                      |                    | Vsecnno<br>Poznámka: Upozorňujeme, že v případě karet, které jsou v procesu automatické obnovy, mohou<br>být karty zobrazeny duplicitně. Tyto karty můžete rozlišit podle data exspirace. Report však bud                                                                                                    |
|                                                                            |                    | stejny pro obe karty.                                                                                                    |
|                                                                            |                    | Jak byste chtell hitrovat data?                                                                                                    |
| obrazit vyžádané reporty   1                                               | 2                  | Nastavit filtry                                                                                                    |
|                                                                            |                    | Dodavatelská země                                                                                                    |
|                                                                            |                    | Všechno 💌                                                                                                    |
|                                                                            |                    |                                                                                                    |
|                                                                            |                    | 👻 vsecnny traňšákče 🎲                                                                                                    |
|                                                                            |                    | 🔘 Nevyfakturované transakce 👔                                                                                                    |
|                                                                            |                    | Translas billion to the state of the state of the state o |
|                                                                            |                    | 🔍 i ransakce k fakturačnimu datumu (Kompletni seznam transakci k fakturačnimu datumu je dostupný 4                                                                                                    |
|                                                                            |                    | hodin po vystaveni faktúry) 👹                                                                                                    |
|                                                                            |                    | Číslo faktury                                                                                                    |
|                                                                            |                    |                                                                                                    |
|                                                                            |                    |                                                                                                    |
|                                                                            |                    | Datum a cas zaúctování                                                                                                    |
|                                                                            |                    | od (Q Do (III ) (Q                                                                                                    |
|                                                                            |                    | Datum zabžianí Datum konca                                                                                                    |
|                                                                            |                    |                                                                                                    |
|                                                                            |                    | 6.9.2019                                                                                                    |
|                                                                            |                    | Booladaí trídan I Booladaí měsíc I Booladaí tři měsíca                                                                                                    |
|                                                                            |                    |                                                                                                    |
|                                                                            |                    | Posledni tyden i Posledni mesić i Posledni tri mesiće                                                                                                    |
|                                                                            |                    | Přesný datum nemůže být nastaven v rámci personalizovaných náhledu                                                                                                    |
|                                                                            |                    | Pösledin työen pösledin mesic pösledin di mesice<br>Přesný datum nemůže být nastaven v rámci personalizovaných náhledu<br>Formát zobrazení                                                                                                    |
|                                                                            | 3                  | Přesný datum nemůže být nastaven v rámci prosnedlin tří měsíce<br>Přesný datum nemůže být nastaven v rámci personalizovaných náhledu<br>Formát zobrazení<br>Vyberte sloupce. Pro změnu pořadí stiskněte sloupec a přetáhněte na požadované místo.                                                                                                    |
|                                                                            | з                  | Přesný datum nemůže být nastaven v rámci personalizovaných náhledu<br>Přesný datum nemůže být nastaven v rámci personalizovaných náhledu<br>Formát zobrazení<br>Vyberte sloupce. Pro změnu pořadí stiskněte sloupec a přetáhněte na požadované místo.                                                                                                    |
|                                                                            | 3                  | Prisný datum nemůže být nastaven v rámci personalizovaných náhledu<br>Přesný datum nemůže být nastaven v rámci personalizovaných náhledu<br>Formát zobrazení<br>Vyberte sloupce. Pro změnu pořadí stiskněte sloupec a přetáhněte na požadované místo.<br>1                                                                                                    |
|                                                                            | 3                  | Poslední tydení poslední niesic poslední dri niesice<br>Přesný datum nemůže být nastaven v rámci personalizovaných náhledu<br>Formát zobrazení<br>Vyberte sloupce. Pro změnu pořadí stiskněte sloupec a přetáhněte na požadované místo.<br>1                                                                                                    |
|                                                                            | 3                  | Prisný datum nemčže být nastaven v rámci prosnedníh til miesite<br>Přesný datum nemčže být nastaven v rámci personalizovaných náhledu<br>Formát zobrazení<br>Vyberte sloupce. Pro změnu pořadí stiskněte sloupec a přetáhněte na požadované místo.<br>1                                                                                                    |
|                                                                            | 3                  | Presné datum nemčže být nastaven v rámci personalizovaných náhledu<br>Formát zobrazení<br>Vyberte sloupce. Pro změnu pořadí stiskněte sloupec a přetáhněte na požadované místo.<br>1 ♥ Typ záznamu<br>2 ♥ Země, kde byla provedena transakce.<br>3 ♥ Kód davající firmy<br>4 ♥ Kód čerpací stanice<br>15 ♥ Požedové řícle karty                                                                                                    |
|                                                                            | 3                  | Přesný datum nemčže být nastaven v rámci personalizovaných náhledu<br>Formát zobrazení<br>Vyberte sloupce. Pro změnu pořadí stiskněte sloupec a přetáhněte na požadované místo.<br>1                                                                                                    |
|                                                                            | 3                  | Poslední tydení poslední mesic poslední mesice<br>Přesný datum nemůže být nastaven v rámci personalizovaných náhledu<br>Formát zobrazení<br>Vyberte sloupce. Pro změnu pořadí stiskněte sloupec a přetáhněte na požadované místo.<br>1                                                                                                    |
|                                                                            | 3                  | Prisný datum nemůže být nastaven v rámci personalizovaných náhledu<br>Formát zobrazení<br>Vyberte sloupce. Pro změnu pořadí stiskněte sloupce a přetáhněte na požadované místo.<br>1                                                                                                    |
|                                                                            | 3                  | Prisný datum nemůže být nastaven v rámci personalizovaných náhledu<br>Formát zobrazení<br>Vyberte sloupce. Pro změnu pořadí stiskněte sloupec a přetáhněte na požadované místo.<br>1   Vyberte sloupce. Pro změnu pořadí stiskněte sloupec a přetáhněte na požadované místo.<br>1   Vyberte sloupce. Pro změnu pořadí stiskněte sloupec a přetáhněte na požadované místo.<br>1   Vyberte sloupce. Pro změnu pořadí stiskněte sloupec a přetáhněte na požadované místo.<br>1   Vyberte sloupce. Pro změnu pořadí stiskněte sloupec a přetáhněte na požadované místo.<br>1   Kód země zákazníka<br>2   Kód dodávající firmy<br>3   Kód dodávající firmy<br>4   Kód čerpací stanice<br>14   Card Group ID<br>5   Kód_stanice<br>15   Pořadové číslo karty<br>6   Datum<br>16   Posledné číslo karty<br>7   Čas<br>17   Číslo registrační značky<br>8   Odkaz<br>18   Stav počítadla kilometrů                                                                                                    |
|                                                                            | 3                  | Prisný datum nemůže být nastaven v rámci personalizovaných náhledu<br>Formát zobrazení<br>Vyberte sloupce. Pro změnu pořadí stiskněte sloupec a přetáhněte na požadované místo.<br>1 ♥ Typ záznamu 11 ♥ Kód země zákazníka<br>2 ♥ Země, kde byla provedena transakce. 12 ♥ Kód Typu Karty (7. číslice v čísle karty)<br>3 ♥ Kód dodávající firmy 13 ♥ Číslo účtu<br>4 ♥ Kód čerpací stanice 14 ♥ Card Group ID<br>5 ♥ Kód_stanice 15 ♥ Pořadové číslo karty<br>6 ♥ Datum 16 ♥ Posledně číslo karty<br>7 ♥ Čas 17 ♥ Číslo registrační značky<br>8 ♥ Odkaz 18 ♥ Stav počítadla kilometrů<br>9 ♥ Číslo stvrzenky 19 ♥ ID vozového parku<br>10 ♥ V čal vzdivutelo                                                                                                    |
|                                                                            | 3                  | Přesný datum nemůže být nastaven v rámci personalizovaných náhledu<br>Formát zobrazení<br>Vyberte sloupce. Pro změnu pořadí stiskněte sloupec a přetáhněte na požadované místo.<br>1 ♥ Typ záznamu 11 ♥ Kód země zákazníka<br>2 ♥ Země, kde byla provedena transakce. 12 ♥ Kód Typu Karty (7. číslice v čísle karty)<br>3 ♥ Kód dodávající firmy 13 ♥ Číslo účtu<br>4 ♥ Kód čerpací stanice 14 ♥ Card Group ID<br>5 ♥ Kód_stanice 15 ♥ Pořadové číslo karty<br>6 ♥ Datum 16 ♥ Posledně číslo karty<br>7 ♥ Čas 17 ♥ Číslo registrační značky<br>8 ♥ Odkaz 18 ♥ Stav počítadla kilometrů<br>9 ♥ Číslo stvrzenky 19 ♥ ID vozového parku<br>10 ♥ Kód vydavatele 20 ♥ Kód produktu                                                                                                    |
|                                                                            | 3                  | Presný datum nemče být nastaven v rámci personalizovaných náhledu<br>Formát zobrazení<br>Vyberte sloupce. Pro změnu pořadí stiskněte sloupec a přetáhněte na požadované místo.<br>1 ♥ Typ záznamu<br>2 ♥ Země, kde byla provedena transakce.<br>3 ♥ Kód dodávající firmy<br>3 ♥ Kód čarpací stanice<br>14 ♥ Kód čarpací stanice<br>15 ♥ Pořadové číslo karty<br>6 ♥ Datum<br>16 ♥ Posledné číslo karty<br>7 ♥ Čas<br>17 ♥ Číslo stvrzenky<br>19 ♥ ID vozového parku<br>10 ♥ Kód vydavatele<br>20 ♥ Kod produktu<br>Nahlédněte do kompletního seznamu                                                                                                    |
|                                                                            | 3                  | Presný datum nemčže být nastaven v rámci personalizovaných náhledu<br>Formát zobrazení<br>Vyberte sloupce. Pro změnu pořadí stiskněte sloupec a přetáhněte na požadované místo.<br>1 ♥ Typ záznamu<br>1 ♥ Kód země zákazníka<br>2 ♥ Země, kde byla provedena transakce.<br>1 ♥ Kód dodávající firmy<br>3 ♥ Kód dodávající firmy<br>13 ♥ Číslo účtu<br>4 ♥ Kód čerpací stanice<br>14 ♥ Card Group ID<br>5 ♥ Kód_stanice<br>15 ♥ Pořadové číslo karty<br>6 ♥ Datum<br>16 ♥ Posledné číslo karty<br>7 ♥ Čas<br>17 ♥ Číslo stvrzenky<br>19 ♥ ID vozového parku<br>10 ♥ Kód vydavatele<br>20 ♥ Kod produktu<br>Nahlédněte do kompletního seznamu<br>Zvolte, prosím, formát souboru                                                                                                    |
|                                                                            | 3                  | Presný datum nemče být nastaven v rámci personalizovaných náhledu<br>Formát zobrazení<br>Vyberte sloupce. Pro změnu pořadí stiskněte sloupec a přetáhněte na požadované místo.<br>1 ♥ Typ záznamu 11 ♥ Kód země zákazníka<br>2 ♥ Země, kde byla provedena transakce. 12 ♥ Kód Typu Karty (7. číslice v čísle karty)<br>3 ♥ Kód doávající firmy 13 ♥ Číslo účtu<br>4 ♥ Kód čerpací stanice 14 ♥ Card Group ID<br>5 ♥ Kód_stanice 15 ♥ Pořadově číslo karty<br>6 ♥ Datum 16 ♥ Pošlední číslo karty<br>7 ♥ Čas 17 ♥ Číslo registrační značky<br>8 ♥ Odkaz 18 ♥ Stav počítadla kilometrů<br>9 ♥ Číslo stvrzenky 19 ♥ ID vozového parku<br>10 ♥ Kód vydavatele 20 ♥ Kod produktu<br>Nahlédněte do kompletního seznamu<br>Zvolte, prosím, formát souboru                                                                                                    |
|                                                                            | 3                  | Presný datum nemůže být nastaven v rámci personalizovaných náhledu<br>Formát zobrazení<br>Vyberte sloupce. Pro změnu pořadí stiskněte sloupcc a přetáhněte na požadované místo.<br>1                                                                                                    |
|                                                                            | 3                  | Piesný datum nemůže být nastaven v rámci personalizovaných náhledu<br>Formát zobrazení<br>Vyberte sloupce. Pro změnu pořadí stiskněte sloupec a přetáhněte na požadované místo.<br>1                                                                                                    |
|                                                                            | 3                  | Presný datum nemůže být nastaven v rámci personalizovaných náhledu<br>Formát zobrazení<br>Vyberte sloupce. Pro změnu pořadí stiskněte sloupec a přetáhněte na požadované místo.<br>1 ♥ Typ záznamu 11 ♥ Kód země zákazníka<br>2 ♥ Země, kde byla provedena transakce. 12 ♥ Kód Typu Karty (7. číslice v čísle karty)<br>3 ♥ Kód doávající firmy 13 ♥ Číslo účiu<br>4 ♥ Kód čerpací stanice 14 ♥ Card Group ID<br>5 ♥ Kód_stanice 15 ♥ Pořadové číslo karty<br>6 ♥ Datum 16 ♥ Posledné číslo karty<br>7 ♥ Čas 17 ♥ Číslo registrační značky<br>8 ♥ Odkaz 18 ♥ Stav počítadla kilometrů<br>9 ♥ Číslo stvrzenky 19 ♥ ID vozového parku<br>10 ♥ Kód vydavatele 20 ♥ Kod produktu<br>Nahlédněte do kompletního seznamu<br>Zvolte, prosím, formát souboru<br>Zvolte formát souboru<br>Dostupné formáty ke stažení<br>♥ GSV                                                                                                    |
|                                                                            | 3                  | Presný datum nemčže být nastaven v rámci personalizovaných náhledu<br>Formát zobrazení<br>Vyberte sloupce. Pro změnu pořadí stiskněte sloupec a přetáhněte na požadované místo.<br>1 ♥ Typ záznamu 11 ♥ Kód země zákazníka<br>2 ♥ Země, kde byla provedena transakce. 12 ♥ Kód Typu Karty (7. číslice v čísle karty)<br>3 ♥ Kód dodávající firmy 13 ♥ Číslo účtu<br>4 ♥ Kód čerpací stanice 14 ♥ Card Group ID<br>5 ♥ Kód cstanice 15 ♥ Pořadové číslo karty<br>6 ♥ Datum 16 ♥ Posledné číslo karty<br>7 ♥ Čas 17 ♥ Číslo registrační značky<br>8 ♥ Odkaz 18 ♥ Stav počítadla kilometrů<br>9 ♥ Číslo stvrzenky 19 ♥ ID vozového parku<br>10 ♥ Kód vydavatele 20 ♥ Kod produktu<br>Nahlédněte do kompletního seznamu<br>Zvolte, prosím, formát souboru<br>Zvolte formát souboru<br>Dostupné formáty ke stažení<br>♥ © CSV                                                                                                    |
|                                                                            | 3                  | Presný datum nemče být nastaven v rámci personalizovaných náhledu<br>Formát zobrazení<br>Vyberte sloupce. Pro změnu pořadí stiskněte sloupec a přetáhněte na požadované místo.<br>1 ♥ Typ záznamu<br>1 ♥ Kód země zákazníka<br>2 ♥ Země, kde byla provedena transakce.<br>1 ♥ Kód dodávající firmy<br>3 ♥ Kód čarpací stanice<br>14 ♥ Kód čerpací stanice<br>15 ♥ kód čarpací stanice<br>15 ♥ pořadové číslo karty<br>6 ♥ Datum<br>16 ♥ Posledné číslo karty<br>7 ♥ Čas<br>17 ♥ Číslo stvrzenky<br>19 ♥ ID vozového parku<br>10 ♥ Kód vydavatele<br>20 ♥ Kód produktu<br>Nahlédněte do kompletního seznamu<br>Zvolte, prosím, formát souboru<br>Dostupné formáty ke stažení                                                                                                    |
|                                                                            | 3                  | Pisný datum nemůže být nastaven v rámci personalizovaných náhledu<br>Formát zobrazení<br>Vyberte sloupce. Pro změnu pořadí stiskněte sloupcc a přetáhněte na požadované místo.<br>1                                                                                                    |
|                                                                            | 4                  | Piesný datum nemůže být nastaven v rámci personalizovaných náhledu<br>Formát zobrazení<br>Vyberte sloupce. Pro změnu pořadí stiskněte sloupec a přetáhněte na požadované místo.<br>1 ♥ Typ záznamu 11 ♥ Kód země zákazníka<br>2 ♥ Země, kde byla provedena transakce. 12 ♥ Kód Typu Karty (7. číslice v čísle karty)<br>3 ♥ Kód dodávající firmy 13 ♥ Číslo účtu<br>4 ♥ Kód čerpací stanice 14 ♥ Card Group ID<br>5 ♥ Kód_stanice 15 ♥ Pořadové číslo karty<br>6 ♥ Datum 16 ♥ Posledné číslo karty<br>7 ♥ Čas 17 ♥ Číslo registražní značky<br>8 ♥ Odkaz 18 ♥ Stav počítadla kilometrů<br>9 ♥ Číslo stvrzenky 19 ♥ ID vozového parku<br>10 ♥ Kód vydavatele 20 ♥ Kod produktu<br>Nahlédněte do kompletního seznamu<br>Zvolte, prosím, formát souboru<br>Zvolte formát souboru<br>Mastavení velikosti souboru                                                                                                    |
|                                                                            | 4                  | Piesný datum nemůže být nastaven v rámci personalizovaných náhledu<br>Formát zobrazení<br>Vyberte sloupec. Pro změnu pořadí stiskněte sloupec a přetáhněte na požadované místo.<br>1 ♥ Typ záznamu 11 ♥ Kód země zákazníka<br>2 ♥ Země, kde byla provedena transakce. 12 ♥ Kód Typu Karty (7. číslice v čísle karty)<br>3 ♥ Kód dodávající firmy 13 ♥ Číslo účtu<br>4 ♥ Kód čerpací stanice 14 ♥ Card Group ID<br>5 ♥ Kód_stanice 15 ♥ Pořadové číslo karty<br>6 ♥ Datum 16 ♥ Posledné číslo karty<br>7 ♥ Čas 17 ♥ Číslo registrační značky<br>8 ♥ Odkaz 18 ♥ Stav počítádla kilometrů<br>9 ♥ Číslo stvrzenky 19 ♥ TD vozového parku<br>10 ♥ Kód vydavatele 20 ♥ Kod produktu<br>Nahlédněte do kompletního seznamu<br>Zvolte, prosím, formát souboru<br>Zvolte formát souboru<br>Dostupné formáty ke stažení<br>♥ CSV                                                                                                    |
|                                                                            | 4                  | Piesný datum nemůže být nastaven v rámci personalizovaných náhledu<br>Formát zobrazení<br>Vyberte sloupce. Pro změnu pořadí stiskněte sloupec a přetáhněte na požadované místo.<br>1 ♥ Typ záznamu 11 ♥ Kód země zákazníka<br>2 ♥ Země, kde byla provedena transakce. 12 ♥ Kód Typu Karty (7. číslice v čísle karty)<br>3 ♥ Kód doňayicí firmy 13 ♥ Číslo účiu<br>4 ♥ Kód čerpací stanice 14 ♥ Card Group ID<br>5 ♥ Kód_stanice 15 ♥ Pořadové číslo karty<br>6 ♥ Datum 16 ♥ Posledné číslo karty<br>7 ♥ Čas 17 ♥ Číslo registrační značky<br>8 ♥ Odkaz 18 ♥ Stav počítadla kilometrů<br>9 ♥ Číslo stvrzenky 19 ♥ ID vozového parku<br>10 ♥ Kód vydavatele 20 ♥ Kod produktu<br>Nahlédněte do kompletního seznamu<br>Zvolte, prosím, formát souboru<br>Zvolte, formát souboru<br>Dostupné formáty ke stažení<br>♥ GSV                                                                                                    |

Následně vyberte volbu **"Vyžádat report**". Dostanete se do sekce **"Reports/View Requested Reports**", kde najdete své vstupy a požadovaný report stáhnete klepnutím ve sloupci s názvem **"Ke Stažení**".

|                                                                                       |                                                                    |                                                                 |                           | Kontaktovat s                  | polečnost Shell | Moje nastavení   I<br>CZ000 | Moje odkazy                         | ▼ Odhlá:                         | šen      |
|---------------------------------------------------------------------------------------|--------------------------------------------------------------------|-----------------------------------------------------------------|---------------------------|--------------------------------|-----------------|-----------------------------|-------------------------------------|----------------------------------|----------|
| omů Kar                                                                               | ty Faktura                                                         | Reporty E-Mai                                                   | ilová Upozornění          | Administrace                   | Hledat          |                             |                                     |                                  |          |
| eporty P                                                                              | ohlédnout Trans                                                    | akce Zobrazit                                                   | Vyžádané Report           | ty Report O                    | Spotřebě Paliva | Report O Výjimkáci          | h Souhrnné F                        | Reporty                          |          |
| eport Trans                                                                           | akcí Hromadn                                                       | é Stahování Dat                                                 |                           |                                |                 |                             |                                     |                                  |          |
|                                                                                       |                                                                    |                                                                 |                           |                                |                 |                             |                                     |                                  |          |
| BRAZIT                                                                                | VYŽÁDANÉ                                                           | REPORTY                                                         |                           |                                |                 |                             |                                     |                                  |          |
|                                                                                       |                                                                    |                                                                 |                           |                                |                 |                             |                                     |                                  |          |
| Vyžádat pro                                                                           | období 🔘 Vyžádat                                                   | pro konkrétní datum                                             |                           |                                |                 |                             |                                     |                                  |          |
| tum zahájen                                                                           | (                                                                  | Datum konce                                                     |                           |                                |                 |                             |                                     |                                  |          |
| 9.2019                                                                                | Do Do                                                              | 13.9.2019                                                       | III                       |                                |                 |                             |                                     |                                  |          |
|                                                                                       |                                                                    |                                                                 | f                         |                                |                 |                             |                                     |                                  |          |
| sleani tyaen                                                                          | Posledni mesic                                                     | Posledni tri mes                                                | ice                       |                                |                 |                             |                                     |                                  |          |
|                                                                                       |                                                                    |                                                                 |                           |                                |                 |                             |                                     |                                  |          |
| port vyžádar                                                                          | vý pro                                                             | Typ reportu                                                     |                           |                                |                 |                             |                                     |                                  |          |
| port vyžádar<br>)(                                                                    | vý pro                                                             | Typ reportu<br>Všechno                                          | <b>v</b>                  |                                |                 |                             |                                     |                                  |          |
| port vyžádar<br>)(<br>d stavu                                                         | lý pro                                                             | Typ reportu<br>Všechno                                          | •                         |                                |                 |                             |                                     |                                  |          |
| port vyžádar<br>)(<br><mark>d stavu</mark><br>:chno                                   | ý pro                                                              | Typ reportu<br>Všechno                                          | V                         |                                |                 |                             |                                     |                                  |          |
| port vyžádar<br>)(<br>d stavu<br>*chno                                                | ý pro<br>T                                                         | Typ reportu<br>Všechno                                          | <b>•</b>                  |                                |                 |                             |                                     |                                  |          |
| eort vyžádar<br>10<br><b>d stavu</b><br>achno<br>ledat                                | ý pro<br>•                                                         | Typ reportu<br>Všechno                                          | ×                         |                                |                 |                             |                                     |                                  |          |
| port vyžádar<br>)(<br>d stavu<br>schno<br>ledat                                       | ý pro<br><b>•</b>                                                  | Typ reportu<br>Všechno                                          | V                         |                                |                 |                             |                                     |                                  |          |
| port vyžádar<br>DC<br>achno<br>ledat                                                  | ý pro<br>Resetovat<br>líního stavu vygenero                        | Typ reportu<br>Všechno<br>vaného reportu obnovte                | • stránku nebo klikněte " | Hledat".                       |                 |                             |                                     |                                  |          |
| port vyžádar<br>D(<br>d stavu<br>echno<br>ledat                                       | vý pro<br>Resetovat<br>ilního stavu vygenero                       | Typ reportu<br>Všechno<br>vaného reportu obnovte                | • stránku nebo klikněte " | Hledat".                       |                 |                             | Upra                                | avit sloup                       | Ce       |
| oort vyžádar<br>(<br>d stavu<br>achno<br>ledat<br>obrazení aktu:                      | vý pro  Resetovat  Iniho stavu vygenero Datum                      | Typ reportu<br>Všechno<br>vaného reportu obnovte                | e stránku nebo kilkněte " | Hiedat".                       | Iméno Plátre    | Kád Stavu                   | Upra                                | avit sloupd                      | ce       |
| oport vyžádar<br>oc<br>d stavu<br>achno<br>ledat<br>obrazení aktu:<br>D<br>Požadavku  | vý pro  Resetovat  Iního stavu vygenero  Datum Požadavku           | Typ reportu<br>Všechno<br>vaného reportu obnovte<br>Typ Reportu | e stránku nebo kilkněte " | Hiedat".<br>Jméno<br>Uživatele | Jméno Plátce    | Kód Stavu                   | Upra<br>Report<br>Generovaný        | avit sloupo<br>Formát<br>Reportu | ce<br>Ko |
| port vyžádar<br>Dl<br>d stavu<br>schno<br>ledat<br>zobrazení sktu:<br>ID<br>Požadavku | vý pro<br>Resetovat<br>ilního stavu vygenero<br>Datum<br>Požadavku | Typ reportu<br>Všechno<br>vaného reportu obnovte<br>Typ Reportu | : stránku nebo klikněte " | Hledat".<br>Jméno<br>Uživatele | Jméno Plátce    | Kód Stavu                   | Upra<br>Report<br>Generovaný<br>Dne | evit sloupo<br>Formát<br>Reportu | ce<br>Ka |

Soubor se Vám uloží v komprimované podobě s příponou .zip. Po rozbalení dostanete soubor s příponou .csv a ten použijete bez jakýchkoliv úprav k importu do WEBDISPEČINKU.

Princip a.s. Hvězdova 1689/2a

140 00 Praha 4

**ECINK** 

by EURO

**Pred** 

30